## **EMERGENCY ALERT SYSTEM REGISTRATION STEPS**

1) Open https://asp.schoolmessenger.com/nyfas/subscriber in a web browser.

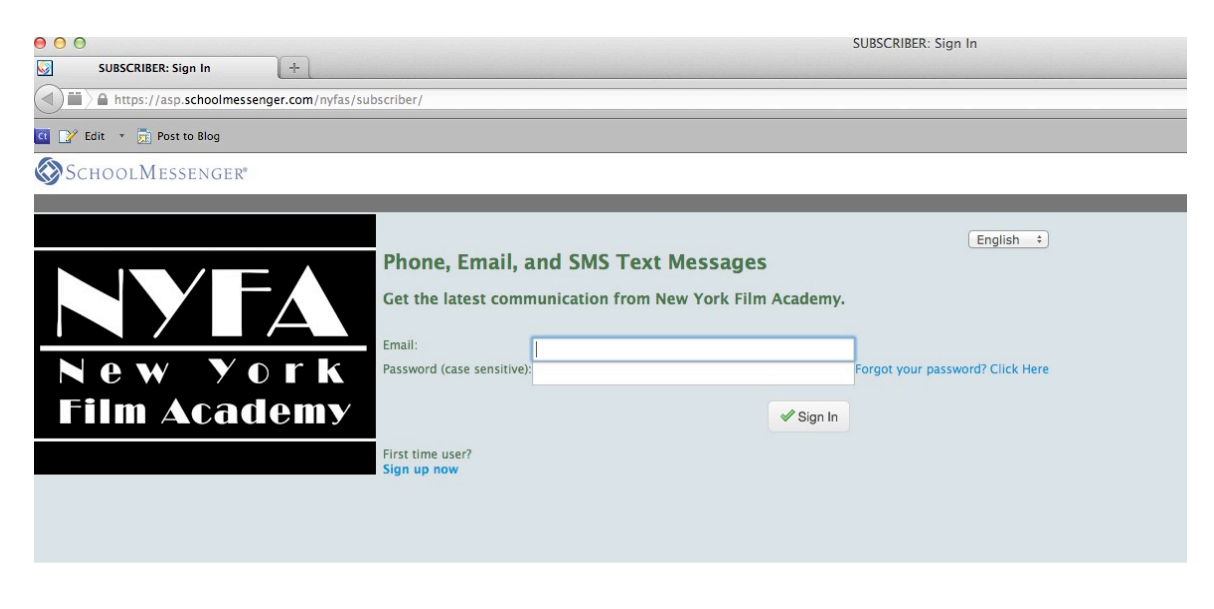

2) Click on the First time user? Sign up now link on the bottom left corner.

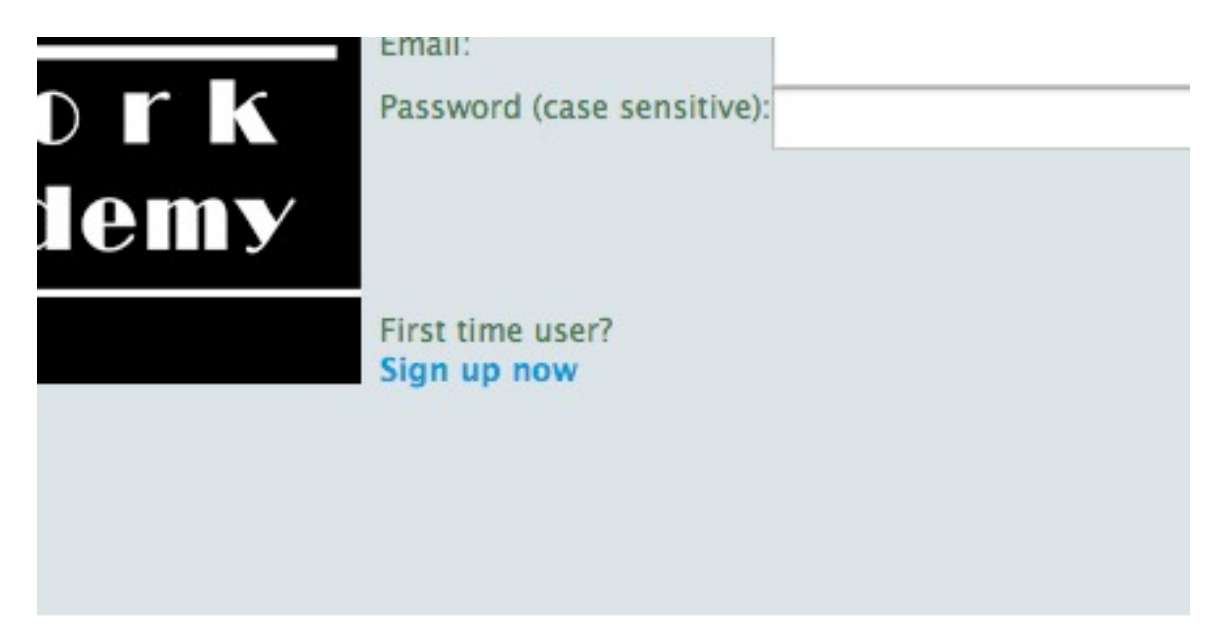

3) This will lead you to the *Create a New Account* page. Use your NYFA email to setup your account and select the *Create Account* button at the bottom left corner.

| reate a New A<br>use complete this form<br>g and cannot be simila | English = :<br>to create your account. A confirmation code will be sent to activate your new account so a valid email address is required. Your password must be at least 5 characters<br>r to your first name, last name, or email address.                                                                                                    |
|-------------------------------------------------------------------|----------------------------------------------------------------------------------------------------|
| Captcha À                                                         | 王 今 文 北 Try Another                                                                                                    |
| First Name À                                                      |                                                                                                    |
| Last Name 🖄                                                       |                                                                                                    |
| Account Email 🖄                                                   |                                                                                                    |
| Confirm Email À                                                   |                                                                                                    |
| Password 🔺<br>Confirm 🔺<br>Password                               |                                                                                                    |
| erms Of Service                                                   | Reliance Communications, Inc. Terms of Service         1. Product. This agreement covers the Reliance Communications, Inc. Subscriber Self-Signup portal, an online communications application, and any new features that augment or enhance the current communications application. Reliance Communications, Inc. may update the content, functionality, and user interface of the Service from time to time in its sole discretion and in accordance with this Agreement.         2. Terms of Service. User acknowledges and agrees to the following terms of service. In addition, User agrees that unless explicitly stated otherwise, any new features that augment or enhance the Service will be subject to this Agreement.         2.1 Email And Notices. User agrees to provide Beliance Communications. Inc. with User's e-mail address, to promote provide Beliance |
| Accept Terms                                                      |                                                                                                    |
| P Create Account                                                  |                                                                                                    |
| urn to Sign In                                                    |                                                                                                    |

4) Once the account is created you will be forwarded to the *Activate Account* page. An activation code will be sent to the NYFA email you provided. Enter the activation code on this page and the password you created on the previous page and hit *Submit*.

|    | Activate Account   | ntaining a confirmation code. Please enter it below along with your password. |
|----|--------------------|-------------------------------------------------------------------------------|
|    | Confirmation Code: | gxv73gFDRGuZ3-Wfj0ztEg                                                        |
|    | Password:          |                                                                               |
|    |                    | Submit                                                                        |
| K  |                    | Return to Sign In                                                             |
| ÌУ |                    |                                                                               |
|    |                    |                                                                               |

5) Once the account is activated, you will be directed to the SchoolMessenger site. Here select the *Contact Info* tab to personalize your account.

| SchoolMessenger  |              |            |       |        |                                 |
|------------------|--------------|------------|-------|--------|---------------------------------|
| Messages         | Contact Info | My Account |       |        |                                 |
| lotification     | Preferences  |            |       |        |                                 |
| Contacts         | 5            |            |       |        |                                 |
| Contact Informat | tion         |            | Туре  | Status | Actions                         |
| graduates@nyfa.e | du           |            | Email | Active | Account Email cannot be removed |
| Add More         |              |            |       |        |                                 |

6) Select the type of announcements you want to receive from NYFA. You can also select the campus you attend, program etc.

Click the *Save* button at the bottom left of the page.

| Interests                                 |                                                                                |
|-------------------------------------------|--------------------------------------------------------------------------------|
| In addition to Emergency                  | v notifications, I would like to receive the following types of announcements: |
| 0                                         | Attendance (Attendance)                                                        |
|                                           | General (General Announcements)                                                |
|                                           | Survey (Surveys)                                                               |
| Organization 🔺                            | New York                                                                       |
|                                           | Los Angeles                                                                    |
| Language 🥥                                | • English                                                                      |
|                                           | Español                                                                        |
| Program Type 🔺                            | ○ AFA                                                                          |
|                                           | BFA                                                                            |
|                                           | ○ MFA/MA                                                                       |
|                                           | One Year                                                                       |
|                                           | Short Term                                                                     |
|                                           | ◯ Two Year                                                                     |
| Department 🔺                              | OActing                                                                        |
|                                           | Animation                                                                      |
|                                           | O Broadcast Journalism                                                         |
|                                           | Cinematography                                                                 |
|                                           | O Documentary                                                                  |
|                                           | Filmmaking                                                                     |
|                                           | Game Design                                                                    |
|                                           | O Musical Theatre                                                              |
|                                           | Photography                                                                    |
|                                           | Producing                                                                      |
|                                           | Screenwriting                                                                  |
| Save Cancel                               |                                                                                |
| <ul> <li>Gave</li> <li>Garleer</li> </ul> |                                                                                |

## 7) To receive TEXT and VOICE alert: click the *Add More* button under *Contacts*.

| Contacts            |       |        |
|---------------------|-------|--------|
| Contact Information | Туре  | Status |
| graduates@nvfa.edu  | Email | Active |

8) Select *Phone Call* and/or *SMS TEXT*. Once you make your selection, hit the *Next* button and you will be prompted to enter a valid US phone number.

| dd Contact Inf                     | ormation |        |                                     |
|------------------------------------|----------|--------|-------------------------------------|
| Progress                           |          | Туре À | Phone Call  Phone Call and SMS Text |
| Select Type     Enter Contact Info |          |        | SMS Text                            |
| Activate                           | × Cancel | ⇒ Next |                                     |

## 9) Once a valid number has been entered, click the *Next* button.

| Progress           | F          | Phone 🔺  |       |  |
|--------------------|------------|----------|-------|--|
| Enter Contact Info | 🗢 Previous | X Cancel | ⇒Next |  |

10) This page will give you details on how to verify your phone number. You will have to complete this step within 24 hours, if not, you will be required to repeat the phone activation process again.

|                             | You must follow these steps within 24 hours to complete this addition to your account.                                                                                                    |  |  |  |  |  |
|-----------------------------|----------------------------------------------------------------------------------------------------|--|--|--|--|--|
| r <b>ess</b><br>Select Type | Print this page now                                                                                                    |  |  |  |  |  |
| Enter Contact Info          |                                                                                                    |  |  |  |  |  |
| Activate                    | Step 1: You must call from the phone ( <b>B18</b> ) <b>295-2020</b> in order to verify your caller ID.<br><b>9</b> If your phone service has caller identification blocked, you must first dial *82 to unblock it for this call.<br>Step 2: Call ( <b>855</b> ) <b>246-7522</b><br>Step 3: When prompted, select option 2. |  |  |  |  |  |
|                             | Step 4: When prompted, enter this activation code <b>753901</b><br>Step 5: When the call is complete, log back into your account to edit your notification preferences.                                                                                                    |  |  |  |  |  |
|                             | Done                                                                                                    |  |  |  |  |  |

11) Once you have verified your phone number, you are registered.